## Nytt bokningssystem för tvättstugan!

Brf Färjan övergår till digital bokning av tvättstugan. I webbokningen kan du förutom att boka och avboka tvättider även se dina bokningar, se aktuell status för tvättstugorna, byta lösenord och kontaktuppgifter samt lägga in påminnelser. Instruktion för byte av lösenord återfinns på sida 5 detta informationsbrev.

Den nya digitala tvättstugebokningen Electrolux Vision börjar gälla från 1 Februari 2021

#### Inloggningsuppgifter

Du loggar in med ditt <u>fyrsiffriga, interna, lägenhetsnummer</u>. Har du t.ex. lägenhet 233, blir ditt inloggningsnamn 0233. Du hittar ditt lägenhetsnummer på utsidan av din lägenhetsdörr.

Inloggningsnamn:Ditt fyra siffriga interna lägenhetsnummerLösenord:Lösenordet är lägenhetsspecifik. Informationsbrevet meddetta delas ut till varje lägenhet i slutet av december 2020/början av januari 2021.

# Observera att du skall byta det tillfälliga lösenordet vid din första inloggning

#### Bra att veta

- Ni kommer kunna logga in i det digitala bokningssystemet när ni fått informationsbrevet som delas till varje lägenhet i slutet av december 2020/början av januari 2021.
- Alla tider i januari 2021 är spärrade i den digitala bokningen, bokning kan göras från och med den 1 Februari 2021
- Under Januari 2021 används bokningstavlan med nyckel, tavlan är ogiltig från den 1 Februari 2021.
- Precis som den fysiska bokningstavlan, visar den digitala bokningen alla tider 1 månad framåt i tiden.

#### Hur du bokar tvättstugan

Tvättstugan kan bokas på tre olika sätt;

- Bokning via bokningspanel placerad i tvättstugan se sid 2
- Bokning via webbläsare se sid 3

Bokning via applikation i smartphone – se sid 4

### Bokning via bokningstavlan

Välj med displayens knappar vad som skall visas Information - Register - Logga in - Språk

Information (1) Swipa upp och ner för mer information. Vid "läs mer" tryck på hela information

Register (2) Swipa upp och ner för att se mer av registret För annan sortering tryck på rubrik

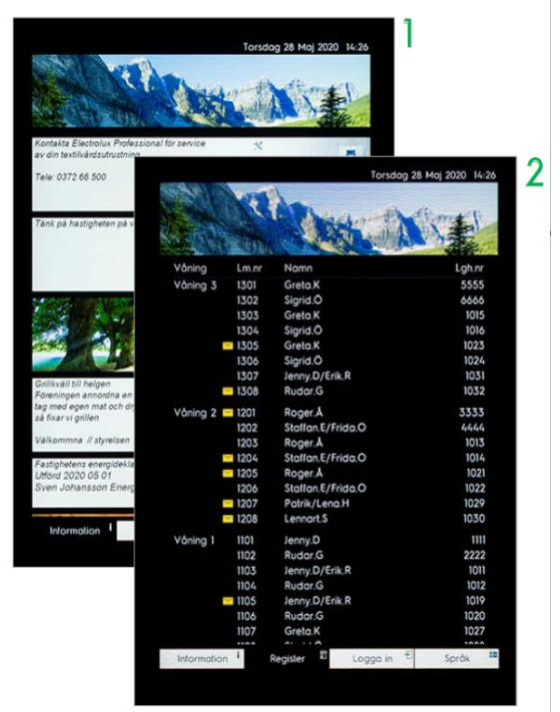

#### Logga in/ aktivera bokning

för brickan/ tagg över läsaren Som inloggad (3) kan man få

tillåtelse att boka tid, visa bokning eller avboka sin tid

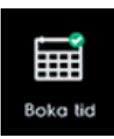

Boka tid välj displayens knapp Boka tid följ därefter instruktionerna (3, 4, 5) eventuellt kan flera bokningsval kan finnas (6)

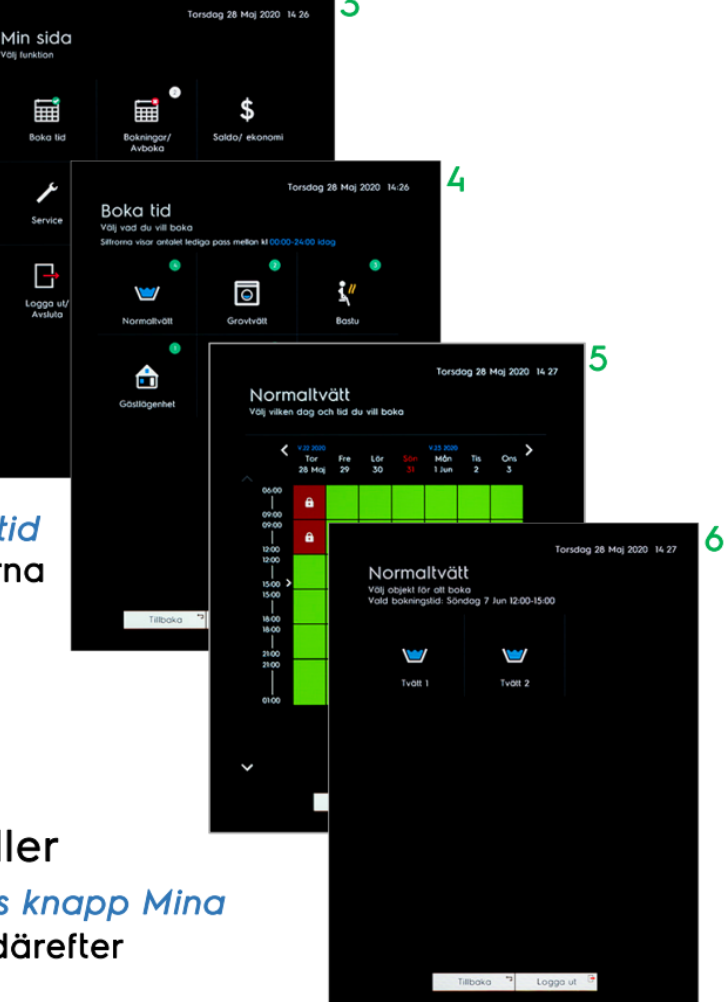

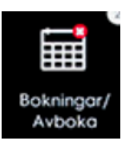

Visa min bokning eller avboka välj displayens knapp Mina bokningar/ Avboka följ därefter instruktionerna (3)

### Instruktion för bokning via webben

Gå in på bokning via webben och logga in enligt instruktion på första sidan i detta informationsbrev. <u>https://farjan.sakrafast.se/</u>

| Vision WEB | They of the Control of the Control o |
|------------|----------------------------------------------------------------------------------------------------|
|            | Välkommen att boka via Internet.<br>Logga in med personligt namn och lösen.<br>Namn:<br>Lösenord:<br>Lösenord:<br>Glömt lösenord                                                                                                    |
|            | Version 1.2.0.2 Copyright Electrolux Laundry System Sweden AB                                                                                                    |

Du loggar in med dina inloggningsuppgifter som framgår av detta brev

| Vielog WEB                                                | Electrolux        |
|-----------------------------------------------------------|-------------------|
| 🛛 Panel 🔱 Info 👔 Min sida 💳 Boka 👩 Status 🌣 Installningar | Tisdag 2 Sep 07:3 |
| Du har inget bokat.                                       | ,                 |
| Ţ                                                         |                   |
|                                                           |                   |
|                                                           |                   |
|                                                           |                   |
|                                                           |                   |

Efter inloggning kommer du direkt till bokningsvyn, där du bokar tvättstuga genom att trycka på knappen Boka

### Instruktion för bokning via app med QR-kod

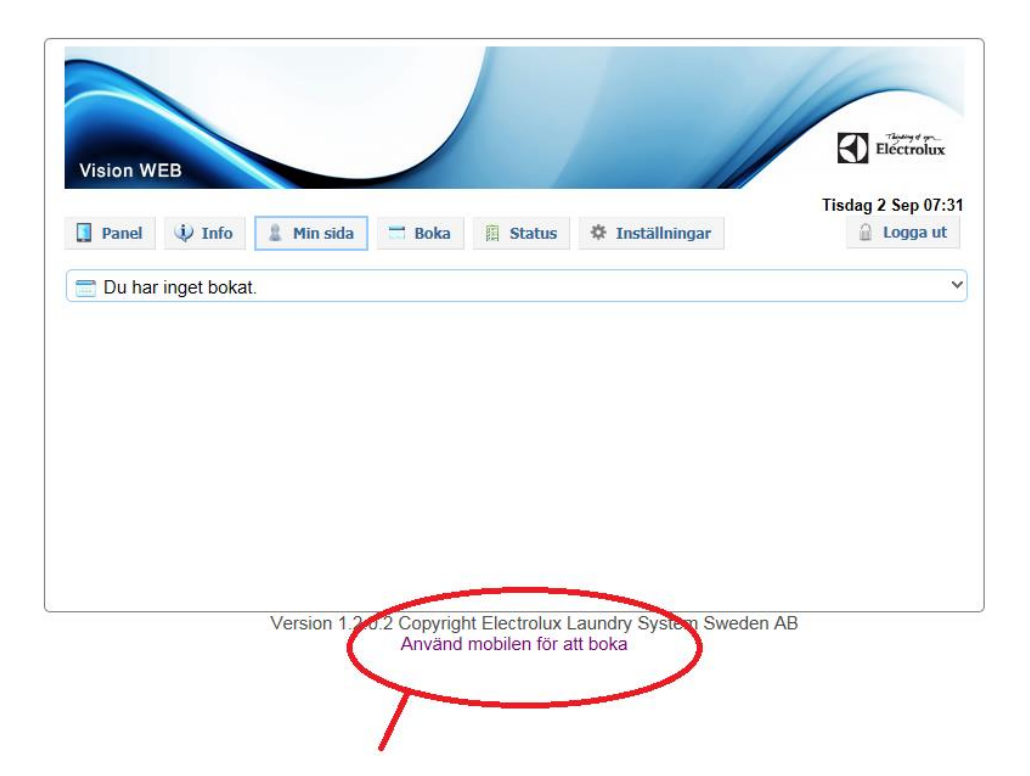

Logga in genom att skriva in ditt fyrsiffriga lägenhetsnummer i fältet för "Namn" och lösenordet du ändrat till ett personligt, i fältet för "Lösenord".

Klicka på "Min Sida" i menyraden så får du upp ovanstående bild

Klicka på "Använd mobilen för att boka"

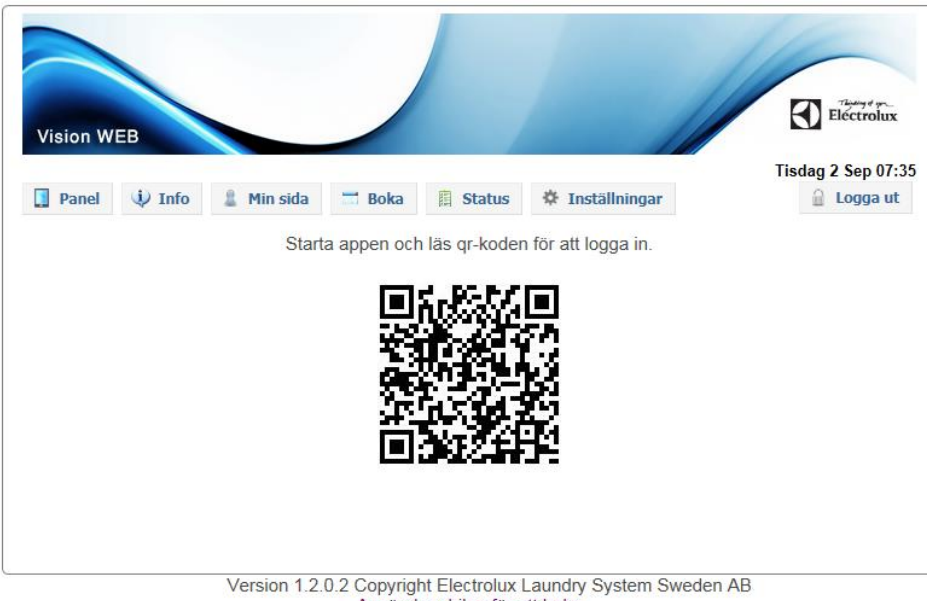

Använd mobilen för att boka

Skanna QR koden i applikationen Electrolux Vision Mobile.

När du har skannat QR koden så kommer du automatiskt loggas in på webbokningen i applikationen, och din smartphone kommer fortsätta vara inloggad.

OBS! Ovanstående QR-kod går inte att använda till ert inlogg, utan är enbart till för att visa tillvägagångsättet för att logga in på appen.

## Instruktion för ändring av lösenord

Logga först in på webben enligt instruktion på sida XX

|                                      |                                                                     | Electrolux                    |
|--------------------------------------|---------------------------------------------------------------------|-------------------------------|
| Vision WEE                           | Min sida 🖃 Boka 📳 Status 🔅 Inställningar                            | Fredag 5 Sep 09:0<br>Cogga ut |
| Inställning<br>Användare Påminnelser | e-post:<br>Mobil:<br>Lösenord: ****<br>Start av pass<br>Maskin klar | Ändra                         |
|                                      | Version 1.2.0.2 Copyright Electrolux Laundry System Swed            | en AB                         |

Väl inloggad, Klicka på "Ändra"

| Vision WEB  |               |          |  |  | - | Electrolux        |        |       |  |
|-------------|---------------|----------|--|--|---|-------------------|--------|-------|--|
|             |               |          |  |  |   | Fredag 5 Sep 09:0 |        |       |  |
|             |               |          |  |  |   |                   | -      | 1000  |  |
| 🌣 Inställni | ngar          |          |  |  |   |                   |        |       |  |
| Användare   |               |          |  |  |   |                   |        |       |  |
|             | e-post:       |          |  |  |   |                   |        |       |  |
|             | Mobil:        |          |  |  |   |                   |        |       |  |
|             | Ändra         | lösenord |  |  |   |                   |        |       |  |
| Påminnelser | +             |          |  |  |   |                   |        |       |  |
|             | Start av p    | ass      |  |  |   |                   |        |       |  |
|             | Maskin kl     | ar       |  |  |   |                   |        |       |  |
|             | 0.0269 01.006 |          |  |  |   |                   | Avbryt | Spara |  |
|             | Maskin kl     | ar       |  |  |   | Γ                 | Avbryt | Spara |  |

Bocka i "Ändra Lösenord"

Skriv in ett valfritt fyrsiffrigt lösenord. Enbart siffror 0-9 kan användas. Det nya lösenordet måste skrivas in i båda fälten som heter "Lösenord".

Klicka på spara.

Nu är ändringen av lösenord klar.